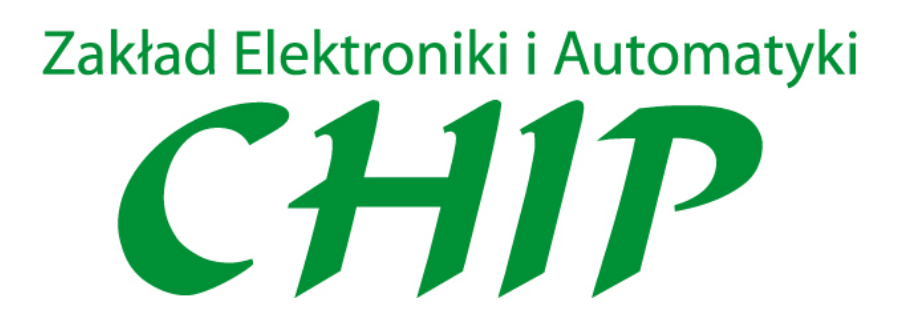

# INSTRUKCJA OBSŁUGI PROGRAMATORA DOSUWU PD-04B

## Dla użytkownika i administratora

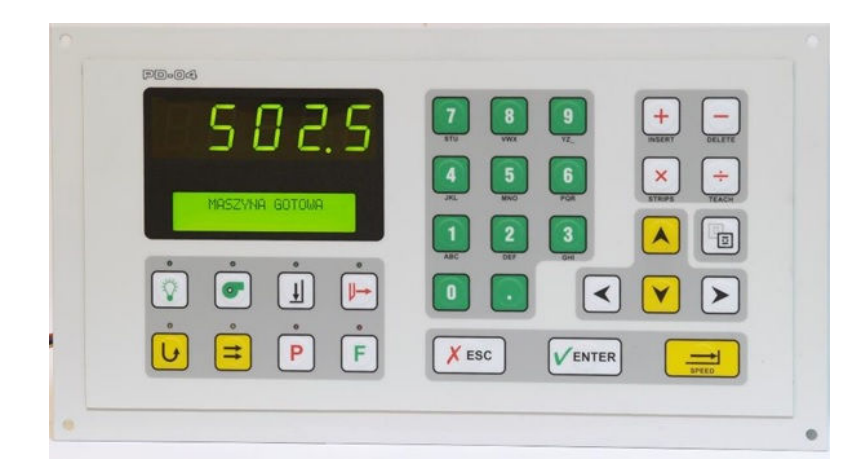

Wersja instrukcji: 3.0

## Spis treści

| 1.                                                                                                    | INFORM                                                                                                    | ACJE OGOLNE                                                                                                    | 4                                                                                                    |
|----------------------------------------------------------------------------------------------------|----------------------------------------------------------------------------------------------------|----------------------------------------------------------------------------------------------------|----------------------------------------------------------------------------------------------------|
| 1.                                                                                                    | 1 Ogć                                                                                                    | INE INFORMACJE O PROGRAMATORZE DOSUWU PD-04                                                                                                    | 4                                                                                                    |
| 1.                                                                                                    | 2 Pray                                                                                                    | NO DO WPROWADZANIA ZMIAN                                                                                                    | 4                                                                                                    |
| 1.                                                                                                    | 3 WAI                                                                                                    | RUNKI BEZPIECZNEJ OBSŁUGI                                                                                                    | 4                                                                                                    |
| 2.                                                                                                    | DANE TE                                                                                                    | CHNICZNE                                                                                                    | 5                                                                                                    |
| 3                                                                                                    | 7FSTΔW/                                                                                                    | ΜΟΝΤΑŻΟ₩Υ                                                                                                    | 5                                                                                                    |
|                                                                                                    |                                                                                                    |                                                                                                    |                                                                                                    |
| 4.                                                                                                    | KLAWIAI                                                                                                    | URA PROGRAMATORA                                                                                                    | 6                                                                                                    |
| 5.                                                                                                    | ZNACZEN                                                                                                    | IE KLAWISZY                                                                                                    | 6                                                                                                    |
| 6.                                                                                                    | KALIBRA                                                                                                    | CIA                                                                                                    | 7                                                                                                    |
| 6.                                                                                                    | 1 WYK                                                                                                    | ONANIE KALIBRACJI                                                                                                    | 7                                                                                                    |
|                                                                                                    | 6.1.1 P                                                                                                    | rzerwanie kalibracji                                                                                                    | 7                                                                                                    |
|                                                                                                    | 6.1.2 B                                                                                                    | łąd kalibracji                                                                                                    | 8                                                                                                    |
| 6.                                                                                                    | 2 Por                                                                                                    | IINIĘCIE KALIBRACJI                                                                                                    | 8                                                                                                    |
| 6.3                                                                                                   | 3 Wyr                                                                                                    | /IUSZENIE KALIBRACJI                                                                                                    | 8                                                                                                    |
| 7.                                                                                                    | WPROW                                                                                                    | ADZANIE INFORMACJI NUMERYCZNYCH                                                                                                    | 8                                                                                                    |
| 8.                                                                                                    | STEROW                                                                                                    | ANIE NAJAZDEM                                                                                                    | 8                                                                                                    |
| 8                                                                                                    | 1 Стер                                                                                                    |                                                                                                    | 8                                                                                                    |
| 8                                                                                                    | 2 PR76                                                                                                    | IAZD WZGI EDNY /O ZADANY WYMIAR/                                                                                                    | 9                                                                                                    |
| 8                                                                                                    | 2 PR76                                                                                                    | IAZD REZWZGI FONY /NA ZADANY WYMIAR/                                                                                                    | 9                                                                                                    |
| 8.4                                                                                                   | 4 Korv                                                                                                    | IUNIKAT:WYMIAR DOPUSZCZALNY"                                                                                                    | 9                                                                                                    |
| -                                                                                                    |                                                                                                    |                                                                                                    |                                                                                                    |
| 9.                                                                                                    | STEROW                                                                                                    | ANIE OSWIETLENIEM I NADMUCHEMBŁAD! NIE ZDEFINIOWANO ZAKŁAI                                                                                                    | DKI.                                                                                                    |
| •                                                                                                    |                                                                                                    |                                                                                                    |                                                                                                    |
| 9.1                                                                                                   | 1 Stef                                                                                                    | OWANIE OŚWIETLENIEM                                                                                                    | DKI.                                                                                                    |
| 9.:<br>9.:                                                                                            | 1 Stef<br>2 Stef                                                                                                    | OWANIE OŚWIETLENIEM                                                                                                    | .DKI.                                                                                                    |
| 9.:<br>9.:<br><b>10.</b>                                                                              | 1 Stef<br>2 Stef<br><b>FUNKC</b>                                                                                                    | OWANIE OŚWIETLENIEM                                                                                                    | 9                                                                                                    |
| 9.:<br>9.:<br><b>10.</b>                                                                              | 1 STEF<br>2 STEF<br><b>FUNKC</b><br>).1 WPF                                                                                                    | OWANIE OŚWIETLENIEM                                                                                                    |                                                                                                    |
| 9.:<br>9.:<br><b>10.</b><br>10                                                                        | 1 STEF<br>2 STEF<br><b>FUNKC</b><br>0.1 WPF<br>0.2 KOR                                                                                                    | OWANIE OŚWIETLENIEM                                                                                                    | 9<br>9                                                                                                   |
| 9<br>9<br>10.<br>10<br>10                                                                             | 1 STEF<br>2 STEF<br>FUNKC<br>0.1 WPF<br>0.2 KOR                                                                                                    | OWANIE OŚWIETLENIEM                                                                                                    | аркі.<br>аркі.<br>9<br>9<br>. 10                                                                         |
| 9<br>9<br>10.<br>10<br>10<br>10                                                                       | 1 STEF<br>2 STEF<br>FUNKC<br>0.1 WPF<br>0.2 KOR<br>FUNKC                                                                                                    | OWANIE OŚWIETLENIEM                                                                                                    | 9<br>9<br>9<br>. 10                                                                                      |
| 9.:<br>9.:<br><b>10.</b><br>10<br>10<br>11.                                                           | 1 STEF<br>2 STEF<br>FUNKC<br>0.1 WPF<br>0.2 KOR<br>FUNKC<br>1 WPF                                                                                                    | OWANIE OŚWIETLENIEM                                                                                                    | аркі.<br>аркі.<br>9<br>. 10<br>. 10<br>. 10                                                              |
| 9.:<br>9.:<br><b>10.</b><br>10<br>10<br>11.                                                           | 1 STEF<br>2 STEF<br>FUNKC<br>0.1 WPF<br>0.2 KOR<br>FUNKC<br>1 WPF<br>2 KOR                                                                                                    | OWANIE OŚWIETLENIEM                                                                                                    | аркі.<br>аркі.<br>9<br>. 10<br>. 10<br>. 10<br>. 10<br>. 10                                              |
| 9<br>9<br>10.<br>10.<br>10.<br>11.<br>11.<br>11.<br>12.                                               | 1 STEF<br>2 STEF<br>FUNKC<br>0.1 WPF<br>0.2 KOR<br>FUNKC<br>1 WPF<br>2 KOR<br>KALKU                                                                                                    | OWANIE OŚWIETLENIEM                                                                                                    | аркі.<br>аркі.<br><b>9</b><br>. 10<br>. 10<br>. 10<br>. 10<br>. 10<br>. 10                               |
| 9<br>9<br>10.<br>10<br>10<br>11.<br>11<br>11<br>12.<br>13.                                            | 1 STEF<br>2 STEF<br>FUNKC<br>0.1 WPF<br>0.2 KOR<br>FUNKC<br>1 WPF<br>2 KOR<br>KALKU<br>TRYB F                                                                                                    | OWANIE OŚWIETLENIEM                                                                                                    | LDKI.<br>LDKI.<br>9<br>.10<br>.10<br>.10<br>.10<br>DKI.<br>.10                                           |
| 9.:<br>9.:<br>10.<br>10<br>11.<br>11<br>11<br>12.<br>13.                                              | 1 STEF<br>2 STEF<br>FUNKC<br>0.1 WPF<br>0.2 KOR<br>FUNKC<br>1 WPF<br>2 KOR<br>KALKU<br>TRYB F                                                                                                    | OWANIE OŚWIETLENIEM                                                                                                    | LDKI.<br>LDKI.<br>9<br>.10<br>.10<br>.10<br>DKI.<br>.10<br>.11                                           |
| 9<br>9<br>9<br>10.<br>10.<br>10.<br>11.<br>11.<br>12.<br>13.<br>13.                                   | 1 STEF<br>2 STEF<br>FUNKC<br>0.1 WPF<br>0.2 KOR<br>FUNKC<br>1 WPF<br>2 KOR<br>KALKU<br>TRYB F<br>3.1 WYE                                                                                                    | OWANIE OŚWIETLENIEM       BŁĄD! NIE ZDEFINIOWANO ZAKŁA         OWANIE NADMUCHEM       BŁĄD! NIE ZDEFINIOWANO ZAKŁA         OWADZANIE PARAMETRÓW PASKOWANIA       BŁĄD! NIE ZDEFINIOWANO ZAKŁA         ZYSTANIE Z FUNKCJI PASKOWANIA       COWADZANIE PARAMETRÓW WYRZUTU         ZYSTANIE Z FUNKCJI WYRZUTU       BŁĄD! NIE ZDEFINIOWANO ZAKŁA         ZYSTANIE Z FUNKCJI WYRZUTU       BŁĄD! NIE ZDEFINIOWANO ZAKŁA         ZYSTANIE Z FUNKCJI WYRZUTU       BŁĄD! NIE ZDEFINIOWANO ZAKŁA         PRACY Z PROGRAMEM.       BŁĄD! NIE ZDEFINIOWANO ZAKŁA | LDKI.<br>9<br>9<br>.10<br>.10<br>.10<br>.10<br>DKI.<br>.10<br>.11<br>.11                                 |
| 9.3<br>9.3<br>10.<br>10<br>11.<br>11<br>12.<br>13.<br>13<br>13                                        | 1 STEF<br>2 STEF<br>FUNKC<br>0.1 WPF<br>0.2 KOR<br>FUNKC<br>1 WPF<br>2 KOR<br>KALKU<br>TRYB F<br>3.1 WYE<br>3.2 ZAPI                                                                                                    | OWANIE OŚWIETLENIEM                                                                                                    | DKI.<br>DKI.<br>9<br>.10<br>.10<br>.10<br>.10<br>DKI.<br>.11<br>.11                                      |
| 9.:<br>9.:<br>10.<br>10.<br>11.<br>11.<br>11.<br>12.<br>13.<br>13.<br>13                              | 1 STEF<br>2 STEF<br>FUNKC<br>0.1 WPF<br>0.2 KOR<br>FUNKC<br>1 WPF<br>2 KOR<br>KALKU<br>TRYB F<br>8.1 WYE<br>8.1 WYE<br>8.2 ZAPI<br>13.2.1<br>13.2.2                                                                                                    | OWANIE OŚWIETLENIEM                                                                                                    | DKI.<br>DKI.<br>9<br>.10<br>.10<br>.10<br>.10<br>DKI.<br>.11<br>.11<br>.11<br>.11                        |
| 9.:<br>9.:<br>9.:<br>10.<br>10<br>11.<br>11<br>11.<br>12.<br>13.<br>13                                | 1 STEF<br>2 STEF<br>FUNKC<br>0.1 WPF<br>0.2 KOR<br>FUNKC<br>1 WPF<br>2 KOR<br>KALKU<br>TRYB F<br>8.1 WYE<br>8.1 WYE<br>8.2 ZAPI<br>13.2.1<br>13.2.2<br>13.2.3                                                                                                    | OWANIE OŚWIETLENIEM                                                                                                    | LDKI.<br>9<br>9<br>.10<br>.10<br>.10<br>.10<br>DKI.<br>.11<br>.11<br>.11<br>.11<br>.11                   |
| 9<br>9<br>9<br>10.<br>10<br>11.<br>11<br>11<br>12.<br>13.<br>13                                       | 1 STEF<br>2 STEF<br>FUNKC<br>0.1 WPF<br>0.2 KOR<br>FUNKC<br>1 WPF<br>2 KOR<br>KALKU<br>TRYB F<br>3.2 ZAPI<br>13.2.1<br>13.2.2<br>13.2.3<br>13.2.4                                                                                                    | OWANIE OŚWIETLENIEM                                                                                                    | DKI.<br>DKI.<br>9<br>.10<br>.10<br>.10<br>.10<br>.10<br>DKI.<br>.11<br>.11<br>.11<br>.11<br>.11<br>.11   |
| 9.:<br>9.:<br>9.:<br>9.:<br>10.<br>10.<br>10.<br>11.<br>11.<br>12.<br>13.<br>13.<br>13                | 1 STEF<br>2 STEF<br>FUNKC<br>0.1 WPF<br>0.2 KOR<br>FUNKC<br>1 WPF<br>2 KOR<br>KALKU<br>TRYB F<br>3.1 WYE<br>3.1 WYE<br>3.1 WYE<br>3.1 WYE<br>3.1 WYE<br>3.1 WYE<br>3.2 ZAPI<br>13.2.2<br>13.2.2<br>13.2.2<br>13.2.4<br>13.2.5                                                                                                    | OWANIE OŚWIETLENIEM                                                                                                    | LDKI.<br>.DKI.<br>9<br>.10<br>.10<br>.10<br>.10<br>.10<br>DKI.<br>.11<br>.11<br>.11<br>.11<br>.12<br>.12 |
| 9.:<br>9.:<br>10.<br>10<br>11.<br>11<br>12.<br>13.<br>13                                              | 1 STEF<br>2 STEF<br>FUNKC<br>0.1 WPF<br>0.2 KOR<br>FUNKC<br>1 WPF<br>2 KOR<br>KALKU<br>TRYB F<br>3.1 WYE<br>3.1 WYE<br>3.1 WYE<br>3.2 ZAPI<br>13.2.1<br>13.2.2<br>13.2.3<br>13.2.4<br>13.2.5<br>13.2.6                                                                                                    | OWANIE OŚWIETLENIEM                                                                                                    | LDKI.<br>LDKI.<br>9<br>.10<br>.10<br>.10<br>.10<br>.10<br>.11<br>.11<br>.11                              |
| 9.:<br>9.:<br>9.:<br>9.:<br>10.<br>10<br>11.<br>11<br>12.<br>13.<br>13<br>13                          | 1 STEF<br>2 STEF<br>FUNKC<br>0.1 WPF<br>0.2 KOR<br>FUNKC<br>1 WPF<br>2 KOR<br>KALKU<br>TRYB F<br>3.2 ZAPI<br>13.2.1<br>13.2.2<br>13.2.3<br>13.2.4<br>13.2.5<br>13.2.6<br>13.2.7                                                                                                    | OWANIE OŚWIETLENIEM                                                                                                    | LDKI.<br>.DKI.<br>9<br>.10<br>.10<br>.10<br>.10<br>.10<br>.10<br>.10<br>.11<br>.11                       |
| 9.:<br>9.:<br>9.:<br>9.:<br>10.<br>10.<br>10.<br>10.<br>11.<br>11.<br>11.<br>12.<br>13.<br>13.<br>13. | 1 STEF<br>2 STEF<br>FUNKC<br>0.1 WPF<br>0.2 KOR<br>FUNKC<br>1 WPF<br>2 KOR<br>KALKU<br>TRYB F<br>3.1 WYF<br>3.1 WYF | OWANIE OŚWIETLENIEM                                                                                                    | LDKI.<br>.DKI.<br>9<br>.10<br>.10<br>.10<br>.10<br>.10<br>.11<br>.11<br>.11                              |

| 14.1   | Tabela funkcji użytkownika                                        |  |  |  |  |
|--------|-------------------------------------------------------------------|--|--|--|--|
| 14.2   | Korzystanie z funkcji użytkownika                                 |  |  |  |  |
| 15.    | ZNACZENIE KOMUNIKATÓW WYŚWIETLANYCH NA WYŚWIETLACZU I DIODACH LED |  |  |  |  |
| KONIEC | KONIEC INSTRUKCJI OBSŁUGI DLA UŻYTKOWNIKA14                       |  |  |  |  |
| INSTRU | KCJA OBSŁUGI DLA ADMINISTRATORA                                   |  |  |  |  |
| 16.    | ODBLOKOWANIE FUNKCJI ADMINISTRATORA                               |  |  |  |  |
| 16.1   | ZMIANA KODU ADMINISTRATORA                                        |  |  |  |  |
| 16.2   | ZABLOKOWANIE FUNKCJI ADMINISTRATORA                               |  |  |  |  |
| 17.    | LICZNIKI CIĘĆ15                                                   |  |  |  |  |
| 17.1   | Wyświetlenie wartości głównego licznika cięć                      |  |  |  |  |
| 17.2   | Wyświetlenie wartości pomocniczego licznika cięć 16               |  |  |  |  |
| 17.3   | ZEROWANIE LICZNIKÓW                                               |  |  |  |  |
| 18.    | FUNKCJE KALIBRACYJNE                                              |  |  |  |  |
| 18.1   | Pozycja kalibracji                                                |  |  |  |  |
| 18.2   | WYLICZENIE POZYCJI KALIBRACJI                                     |  |  |  |  |
| 18.3   | Prędkość kalibracji                                               |  |  |  |  |
| 19.    | TABELA FUNKCJI ADMINISTRATORA                                     |  |  |  |  |
| 20.    | FUNKCJE SERWISOWE DO UŻYCIA PRZEZ ADMINISTRATORA                  |  |  |  |  |
| 20.1   | ZMIANA JĘZYKA                                                     |  |  |  |  |
| 20.2   | ZMIANA JEDNOSTEK                                                  |  |  |  |  |
| 21.    | PRZYCZYNY USTEREK I SPOSOBY ICH USUNIĘCIA                         |  |  |  |  |

## 1. Informacje ogólne

#### 1.1 Ogólne informacje o programatorze dosuwu PD-04B

Programator dosuwu jest elektronicznym urządzeniem sterującym przeznaczonym do sterowania belką dosuwającą papier w krajarkach do cięcia papieru. Umożliwia szybkie i precyzyjne sterowanie dosuwem, pracę półautomatyczną, pracę z programem oraz posiada wiele funkcji ułatwiających pracę operatora.

Programator może być stosowany w maszynach różnych marek i z różnym rozwiązaniem napędu belki dosuwającej. Może być zastosowany w maszynach w których skok śruby napędzającej belkę wynosi od 1 mm do 25,5 mm z rozdzielczością wyświetlaną co 0,1 mm.

#### 1.2 Prawo do wprowadzania zmian

Wersje oprogramowania w kolejnych seriach urządzeń mogą nieznacznie się różnić, dlatego, jako producent zastrzegamy sobie prawo do wprowadzania zmian w niniejszej instrukcji. Nasza firma nie przyjmuje na siebie odpowiedzialności za wynikłe z tego niedogodności, zakłócenia, straty lub szkody jakie mogą być tym spowodowane.

## 1.3 Warunki bezpiecznej obsługi

Warunkiem bezpiecznej obsługi jest dokładne zapoznanie się z treścią niniejszej instrukcji i przestrzeganie uwag i zaleceń, a w szczególności:

- zabrania się manipulowania przy obwodach układu sterującego osobom nieupoważnionym,
- zabrania się manipulowania w obwodach podczas pracy i pod napięciem,
- zabrania zbliżania się do części ruchomych w trakcie wykonywania ruchu,
- zabrania się wykorzystywania maszyny niezgodnie z jej przeznaczeniem oraz niezgodnie z instrukcją obsługi.

## 2. Dane techniczne

| Wymiary              | wysokość: 185 mm, szerokość: 345 mm, głębokość: 25 mm;      |  |  |  |
|----------------------|-------------------------------------------------------------|--|--|--|
| Obudowa              | metalowa, do zabudowy tablicowej w otworze 160 mm na 315 mm |  |  |  |
| Masa                 | 1,9 kg                                                      |  |  |  |
| Zasilanie            | 230 VAC / 2*24VAC przez zasilacz separujący                 |  |  |  |
| Pobór mocy           | 2*4 W                                                       |  |  |  |
| Obciążalność wyjść   | max. 2A / 24VDC, max. 0,5 A / 120 VAC                       |  |  |  |
| przekaźnikowych      |                                                             |  |  |  |
| Zasilanie enkodera   | 5 V lub 12 V, max. 200mA                                    |  |  |  |
| Rodzaj wyjść         | OC (Open Colector), PP (Push - Pull)                        |  |  |  |
| przetwornika         |                                                             |  |  |  |
| Enkoder              | od 10 do 2550 imp./obrót                                    |  |  |  |
| Sterowanie silnikiem | poprzez falownik                                            |  |  |  |
| indukcyjnym          |                                                             |  |  |  |
| Skok śruby           | od 1 do 25,5 mm / obrót z rozdzielczością co 0,1 mm         |  |  |  |
| Jednostka miary      | Milimetry, centymetry lub cale                              |  |  |  |
| Rozdzielczość        | 0,1 mm                                                      |  |  |  |

## 3. Zestaw montażowy

Zestaw montażowy, z którym sprzedawany jest programator zawiera:

- 1. Programator dosuwu PD-04B
- 2. Enkoder
- 3. Przewód enkoder-programator.
- 4. Złącza: TBMF-4, TBMF-6, TBMF-8, TBMF-8.
- 5. Zasilacz separujący PD 04 C
- 6. Sprzęgło elastyczne enkodera.
- 7. Falownik :
  - a) Jednofazowy 230 V standard
  - b) Trójfazowy 3x400 V opcja
- 8. Czujnik indukcyjny 3 szt, opcja

## 4. Klawiatura programatora

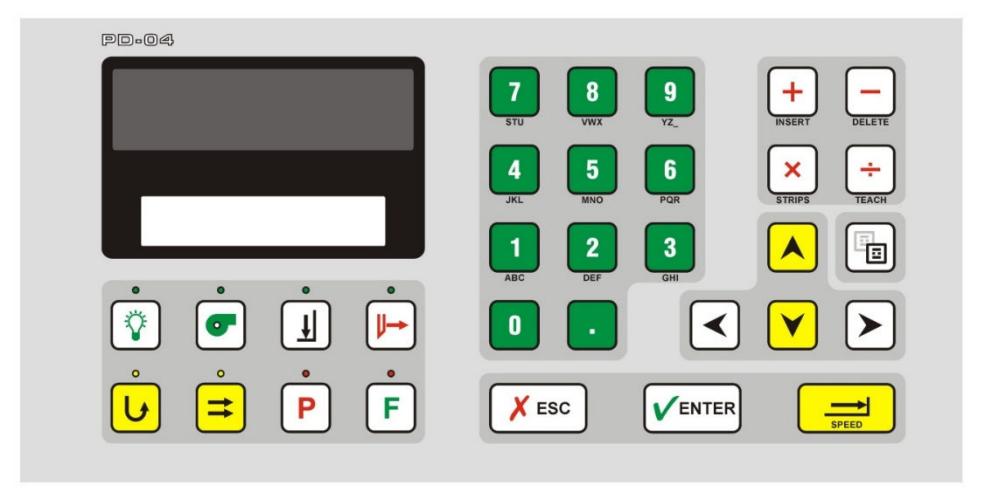

Do posługiwania się klawiaturą nie należy używać żadnych przedmiotów, a w szczególności tych posiadających ostre krawędzie. Klawiaturę należy chronić przed uszkodzeniem mechanicznym, zarysowaniem.

Klawisze należy wciskać z taką siłą aby pokonać wyczuwalny opór, przy czym moment zadziałania przycisku sygnalizowany jest dźwiękiem. Brak sygnału dźwiękowego świadczy o tym, że ten klawisz jest w danej chwili nieaktywny.

| Piktogram        | Opis                                                                                |
|------------------|-------------------------------------------------------------------------------------|
| SPEED            | Dojazd na wymiar bezwzględny                                                        |
|                  | Odjazd belki                                                                        |
| V                | Najazd belki                                                                        |
| =                | Cięcie ze stałym krokiem (paskowanie)                                               |
| U                | Wyrzut papieru, zapalenie się diody sygnalizuje wyrzut                              |
|                  | Wprowadzenie bieżącego wymiaru do programu                                          |
| F                | Klawisz wyboru funkcji usługowych / konfiguracyjnych                                |
| $\triangleright$ | Klawisz służy do przejścia do następnego kroku bez wykonania go                     |
| <                | Klawisz służy do przejścia do poprzedniego kroku bez wykonania go                   |
| + -              | Klawisze podstawowych operacji arytmetycznych (przy pracy z kalkulatorem). W trybie |
| STRIPS TEACH     | programowania służą do wykonywania operacji edycyjnych na programie.                |
| <b>V</b> ENTER   | Przycisk potwierdzenia, używany w trybie edycji lub poprawiania parametrów          |

## 5. Znaczenie klawiszy

| X ESC  | Przycisk rezygnacji                                                                                                    |
|--------|----------------------------------------------------------------------------------------------------|
| 0 do 9 | Klawisze numeryczne                                                                                                    |
| ·      | Kropka dziesiętna                                                                                                    |
| P      | Klawisz uruchamiający tryb pracy z programem                                                                                    |
|        | Nieaktywny                                                                                                    |
| •      | Nieaktywny                                                                                                    |
|        | Nieaktywny                                                                                                    |
| IJ     | Tylko docisk (Jeżeli funkcja została uaktywniona). Świecenie diody przy tym przycisku informuje o przymierzaniu (docisku belki) |

## 6. Kalibracja

#### Co zrobić?

- a) Włącz zasilanie krajarki.
- b) Na wyświetlaczu pojawi się napis "-----", oraz komunikat: "KALIBRACJA WYMIARU", "Naciśnij klawisz ENT".

## 6.1 Wykonanie kalibracji

#### Co zrobić?

- a) Naciśnij 🔽
- b) Maszyna wykona przejazd do tyłu sygnalizowany napisem "-----", oraz komunikatem: "ODJAZD BELKI", a następnie po osiągnięciu wymiaru maksymalnego przejazd do przodu sygnalizowany napisem "\_\_\_\_\_" oraz komunikatem "NAJAZD BELKI". Po osiągnięciu wyłącznika krańcowego kalibrującej na wyświetlaczu pojawi się właściwy wymiar i napis "MASZYNA GOTOWA".
- c) Maszyna jest gotowa do pracy.

## 6.1.1 <u>Przerwanie kalibracji</u>

- a) Aby przerwać kalibrację naciśnij przycisk 💴
- b) Belka się zatrzyma i zostanie wyświetlony napis "Err01", "PRZERWANA KALIBRACJA", "Naciśnij klawisz ESC".
- c) Naciśnij  $\checkmark$  a potem  $\checkmark$  by powtórzyć kalibrację.

#### 6.1.2 Błąd kalibracji

#### Co zrobić?

- a) Podczas wykonywania kalibracji belka się zatrzymała i został wyświetlony napis "Err02", "WYKONANIE KALIBRACJI NIE JEST MOŻLIWE".
- b) Spróbuj powtórzyć kalibrację naciśnij (KENCE), a potem (NENTER), lub pomiń kalibrację naciskając (NENTER)

#### Przyczyny

Jeśli błąd kalibracji powtarza się, świadczy to o wadliwym działaniu wyłącznika krańcowego kalibracji, braku połączenia z programatorem, uszkodzeniu przetwornika obrotowo-impulsowego, uszkodzeniu lub zablokowaniu napędu belki.

#### 6.2 <u>Pominięcie kalibracji</u>

- a) Naciśnij 🔀
- b) Na wyświetlaczu pojawi się: "Wprowadź kod administratora". Uwaga! Bez kodu administratora nie można pominąć kalibracji. Jeśli nie znasz kodu wciśnij cofnąć się do stanu z punktu 6.
- c) Wprowadź kod administratora.

#### 6.3 Wymuszenie kalibracji

Kalibrację można wymusić w dowolnym momencie, bez ponownego uruchamiania maszyny.

Co zrobić?

- a) Wciśnij F.
- b) Przy użyciu klawiatury numerycznej wpisz 05.
- c) Na wyświetlaczu pojawi się "Kalibracja maszyny".
- d) Aby wykonać kalibrację zatwierdź klawiszem 🔽 aby anulować wciśnij 🔀

## 7. Wprowadzanie informacji numerycznych

Do wprowadzania informacji liczbowych (wymiarów, parametrów, itp.) należy użyć klawiszy do , oraz .

## 8. Sterowanie najazdem

#### 8.1 <u>Sterowanie ręczne</u>

- a) Naciśnij 🔽 by rozpocząć najazd.
- b) Naciśnij 🚺 by rozpocząć odjazd.
- c) Belka będzie się poruszać do momentu puszczenia klawisza.
- d) By zmienić prędkość posuwu belki naciśnij przycisk →, lub wciśnij F, przy użyciu klawiatury numerycznej wprowadź 04, zatwierdź klawiszem √ENTER, wprowadź wartość do 0 do 255, zatwierdź klawiszem √ENTER i wyjdź z menu funkcji konfiguracyjnych klawiszem × ESC .

#### 8.2 <u>Przejazd względny /o zadany wymiar/</u>

#### Co zrobić?

- a) Przy użyciu klawiszy numerycznych wprowadź wymiar, o jaki ma zostać przesunięta belka.
- b) Wybierz kierunek ruchu poprzez wciśnięcie 💙 lub 🔺 .

#### 8.3 <u>Przejazd bezwzględny /na zadany wymiar/</u>

#### Co zrobić?

- a) Przy użyciu klawiszy numerycznych wprowadź żądany wymiar.
- b) Naciśnij przycisk 📑

#### 8.4 Komunikat: "WYMIAR DOPUSZCZALNY"

Wprowadzenie wartości przekraczającej dopuszczalne zakresy powoduje wyświetlenie komunikatu "WYMIAR DOPUSZCZALNY", wymiaru jaki jest możliwy do osiągnięcia, oraz zapytania "WYKONAC?". Można zaakceptować najazd na proponowany przez programator wymiar klawiszem verzygnować klawiszem verzygnować klawiszem verz

## 9. Funkcja paskowania

Praca w trybie półautomatycznym ze stałym krokiem jest wykorzystywana, gdy wymagane jest pocięcie papieru na jednakowej szerokości pasy np. etykiety, wizytówki itp.

#### 9.1 Wprowadzanie parametrów paskowania

- a) By wejść w menu funkcji konfiguracyjnych wciśnij **F**.
- b) Przy użyciu klawiatury numerycznej wpisz 00.
- c) Na wyświetlaczu pojawi się nazwa funkcji "Ilość pasków"
- d) Zatwierdź klawiszem VENTER
- e) Przy użyciu klawiszy numerycznych podaj pożądaną liczbę pasków (0-255 sztuk), w przypadku wpisania wartości 0, cięcie będzie realizowane aż do osiągnięcia wymiaru minimalnego.
- f) Zatwierdź klawiszem VENTER
- g) Wciśnij raz 🔼
- h) Na wyświetlaczu pojawi się nazwa funkcji "Szerokość 1-go paska".
- i) Zatwierdź klawiszem VENTER
- *j)* Przy użyciu klawiszy numerycznych podaj pożądaną szerokość pierwszego paska mieszczącą się w zakresie 0-2000 mm.
- k) Zatwierdź klawiszem VENTER
- Wciśnij raz .
- m) Na wyświetlaczu pojawi się nazwa funkcji "Szerokość 2-go paska".
- n) Przy użyciu klawiszy numerycznych podaj pożądaną szerokość drugiego paska mieszczącą się w zakresie 0-2000 mm. Wprowadzenie szerokości paska równej zero powoduje pominięcie go w cyklu cięcia
- o) Zatwierdź klawiszem VENTER
- p) Wyjdź z funkcji konfiguracyjnych używając klawisza 🛛 🗡 💷

#### 9.2 Korzystanie z funkcji paskowania

#### Co zrobić?

- a) Wciśnij <mark>≓</mark>.
- b) Nad klawiszem = zaświeci się dioda, a belka przejedzie o szerokość pierwszego paska.
- c) Wykonaj cięcie.
- d) Belka przejedzie o szerokość drugiego paska.
- e) Po wykonaniu ustalonej w parametrach ilości pasków belka wróci do pozycji, w której była w momencie wciśnięcia klawisza = .

#### 10. Funkcja wyrzutu

Funkcja wyrzutu powoduje najazd belki dosuwającej o wcześniej wpisany wymiar względny, po czym belka wraca do pozycji, w której była w momencie uruchomienia funkcji.

#### 10.1 <u>Wprowadzanie parametrów wyrzutu</u>

#### Co zrobić?

- a) Przy użyciu klawiatury numerycznej wprowadź odległość względną o jaką ma zostać wykonany najazd.
- b) Wciśnij 😈.
- c) Wartość została zapisana jako standardowa wielkość wyrzutu.

#### 10.2 Korzystanie z funkcji wyrzutu

#### Co zrobić?

- a) Wciśnij 😈.
- b) Belka wykona najazd o ustaloną odległość. (Patrz 11.1)
- c) Belka wróci do pierwotnej pozycji.

#### **11.Tryb pracy z programem.**

Programator PD-04B umożliwia napisanie, poprawianie, kasowanie, kopiowanie, wprowadzenie i zmianę nazwy oraz wykonywanie 10 programów, z których każdy może mieć do 20 kroków.

Aby przejść w tryb pracy z programem należy wcisnąć klawisz **P** (zaświeci się dioda nad klawiszem). Na wyświetlaczu pojawi się:

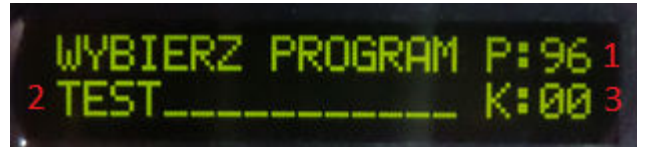

1 - Numer programu, 2 – Nazwa programu, 3 – Ilość kroków w programie

#### 12.1 Wybór programu

#### Co zrobić?

- a) Wciśnij klawisz P.
- b) Przy użyciu klawiatury numerycznej wpisz numer programu lub wybierz pozycję przy użyciu strzałek (\*), (\*).

#### 12.2 Zapisywanie i edytowanie programów

#### 12.2.1 Wprowadzanie nazwy programu

#### Co zrobić?

- a) Po wybraniu programu wciśnij klawisz 🛅.
- b) Wpisz pierwszą literę lub cyfrę nazwy programu.
- c) Przejdź do wpisywania kolejnego znaku przy użyciu klawisza 🕑.
- d) Aby wrócić do edycji poprzedniego znaku użyj klawisza 🗹.
- e) By zatwierdzić nazwę programu użyj klawisza *venter*.

#### 12.2.2 Zapisywanie kroków programu

#### Co zrobić?

- a) Po wybraniu programu (lub po zakończeniu edycji nazwy programu) wciśnij 🗸
- b) Na wyświetlaczu pojawi się: "WYKONAJ/EDYTUJ" Program: (numer programu) Kroków: (aktualna ilość kroków zapisanych w tym programie).
- c) Potwierdź klawiszem VENTER.
- d) Aby zdefiniować pozycję bezwzględną dla kroku wpisz wartość przy użyciu klawiatury numerycznej i potwierdź klawiszem ✓ ENTER, krok zostanie zapisany i zostaniesz skierowany do edycji kolejnego kroku.
- e) Aby zdefiniować pozycję bezwzględną dla kroku taką samą, jak obecna pozycja wciśnij 💼. Ten typ kroku nie wymaga zatwierdzenia.
- f) Aby jako krok programu zapisać użycie funkcji wyrzutu o wcześniej ustalonych parametrach wciśnij U, by ustalić inną wielkość wyrzutu wpisz wartość przy użyciu klawiatury numerycznej, a następnie wciśnij U. Ten typ kroku nie wymaga zatwierdzenia.

#### 12.2.3 Dodawanie sekwencji kroków o stałej wielkości

Możliwe jest dodanie sekwencji kroków o stałej wielkości. To znaczy: od wymiaru początkowego realizowany jest powtarzający się najazd, zawsze o tę samą odległość.

- a) W trybie edycji programu wciśnij przycisk 🗙
- b) Podaj wymiar początkowy i zatwierdź klawiszem **V**ENTER.
- c) Podaj wartość najazdu (odległość) jaka ma być realizowana w każdym kroku sekwencji i zatwierdź klawiszem **V**ENTER.
- d) Podaj ile razy najazd ma zostać powtórzony.
- e) Aby zapisać sekwencję po bieżącym kroku i nadpisać następne kroki wciśnij VENTER.

f) Aby dodać sekwencję przed bieżącym krokiem z zachowaniem istniejących kroków wciśnij +.

#### 12.2.4 Tryb uczenia programatora

Tryb uczenia programatora pozwala na wykonanie sekwencji przejazdów, jak podczas normalnej pracy z krajarką i automatycznie stworzenie z tej sekwencji zapisanego programu.

#### Co zrobić?

- a) Po wybraniu programu (lub po zakończeniu edycji nazwy programu) wciśnij 🗸
- b) Na wyświetlaczu pojawi się: "WYKONAJ/EDYTUJ" Program: (numer programu) Kroków: (aktualna ilość kroków zapisanych w tym programie).
- c) Potwierdź klawiszem VENTER.
- d) Naciśnij przycisk 📩, dioda przy klawiszu P zacznie migać.
- e) Wykonaj sekwencję cięć, które chcesz zapisać. Wykonanie cięcia powoduje automatyczne zapisanie bieżącej pozycji i przejście do następnego kroku. Możliwe jest również zapisywanie wyrzutów poprzez użycie funkcji wyrzutu.
- f) Aby wyjść z trybu uczenia wciśnij ponownie (+).

#### 12.2.5 Edytowanie programów

- a) Aby usunąć bieżący krok wciśnij 🛄.
- b) Aby dodać krok przed bieżącym krokiem wciśnij +.
- c) Aby zmienić wartość bieżącego kroku wpisz nowy wymiar i zatwierdź klawiszem VENTER

#### 12.2.6 Kopiowanie programów

#### Co zrobić?

- a) Po wybraniu programu wciśnij VENTER.
- b) Na wyświetlaczu pojawi się: "WYKONAJ/EDYTUJ" Program: (numer programu) Kroków: (aktualna ilość kroków zapisanych w tym programie).
- c) Naciśnij 🔼.
- d) Zatwierdź klawiszem **✓**ENTER.
- e) Na wyświetlaczu pojawi się komunikat "Program docelowy:" i migający kursor.
- f) Przy użyciu klawiszy numerycznych wpisz numer programu, do którego chcesz skopiować zawartość bieżącego programu. Uwaga! Zawartość programu zostanie nadpisana!
- g) Zatwierdź klawiszem VENTER.

#### 12.2.7 Kasowanie programów

- a) Po wybraniu programu wciśnij
- b) Na wyświetlaczu pojawi się: "WYKONAJ/EDYTUJ" Program: (numer programu) Kroków: (aktualna ilość kroków zapisanych w tym programie).
- c) Naciśnij 💌.
- d) Zatwierdź klawiszem **√**ENTER.
- e) Na wyświetlaczu pojawi się komunikat "USUNĄĆ TEN PROGRAM?"

f) Zatwierdź klawiszem VENTER.

#### 12.3 Wykonywanie programu

- a) Po wybraniu programu (lub po zakończeniu edycji nazwy programu) wciśnij 🗸 enter.
- b) Na wyświetlaczu pojawi się: "WYKONAJ/EDYTUJ" Program: (numer programu) Kroków: (aktualna ilość kroków zapisanych w tym programie).
- c) Potwierdź klawiszem VENTER.
- d) Żeby belka dojechała na pozycję zdefiniowaną w kroku nr 1 naciśnij klawisz F lub wykonaj cięcie w bieżącej pozycji.
- Po wykonaniu cięcia w pozycji z kroku nr 1, belka automatycznie dojedzie na pozycję zdefiniowaną w kroku nr 2. Po wykonaniu ostatniego cięcia belka wróci do pozycji zdefiniowanej w kroku nr 1.
- f) Aby przejść do następnego kroku bez jego wykonywania wciśnij 🕨.
- g) Aby przejść do poprzedniego kroku bez jego wykonywania wciśnij < .
- h) Aby wykonać dojazd na pozycję z bieżącego kroku wciśnij **F**.
- i) Aby przejść do określonego kroku wprowadź jego numer na klawiaturze numerycznej i zatwierdź strzałką 
   Iub ►

## 12. Funkcje użytkownika

Użycie poniższych funkcji zostało omówione we właściwych im rozdziałach instrukcji.

#### 13.1 <u>Tabela funkcji użytkownika</u>

| Numer   | Wyświetlana nazwa     | Dozwolone   | Opis                                                                                                    |
|---------|-----------------------|-------------|----------------------------------------------------------------------------------------------------|
| Funkcji | funkcji               | wartości    |                                                                                                    |
| 00      | Ilość pasków          | 0255 [szt.] | Ilość pasków przy pracy krokowej (jeśli zostanie wpisana wartość 0 to cięcie będzie wykonywane aż do osiągnięcia wymiaru minimalnego)       |
| 01      | Szerokość 1-go paska  | 02000[mm]   | Szerokość pierwszego paska przy pracy krokowej                                                                                              |
| 02      | Szerokość 2-go paska  | 02000[mm]   | Szerokość drugiego paska (wycinki) przy pracy<br>krokowej (jeśli zostanie wpisana wartość 0 to cykl<br>będzie wykonywany bez wycinki)       |
| 03      | Wielkość wyrzutu      | 02000[mm]   | Określa wielkość wyrzutu                                                                                                    |
| 04      | Prędkość ster. ręczn. | 0255        | Służy do wprowadzenia prędkości przesuwania się belki<br>przy sterowaniu ręcznym ( 0 – prędkość najmniejsza;<br>255 – prędkość największa). |
| 05      | Kalibracja maszyny    |             | Powoduje uruchomienie procedury kalibracji maszyny<br>(jak po załączeniu zasilania)                                                         |

| 06 | Funkcje administr. | <br>Zablokowanie / odblokowanie dostępu do funkcji<br>administratora (funkcje 0914). W celu odblokowania<br>tych funkcji wymagane jest podanie kodu<br>administratora. |
|----|--------------------|----------------------------------------------------------------------------------------------------|
| 07 | Funkcje serwisowe  | <br>Zablokowanie / odblokowanie dostępu do funkcji<br>instalatora (funkcje 1541). W celu odblokowania tych<br>funkcji wymagane jest podanie kodu instalatora,          |
| 08 | Funkcje producenta | <br>Zablokowanie / odblokowanie dostępu do funkcji producenta                                                                                                    |

## 13.2 Korzystanie z funkcji użytkownika

#### Co zrobić?

- a) Wciśnij klawisz F.
- b) Wpisz numer żądanej funkcji lub przeglądaj funkcje klawiszami 🔥 🚩.
- c) Zatwierdź klawiszem √ENTER.
- d) Wpisz wartość funkcji.
- e) Zatwierdź klawiszem ✓ ENTER .
- f) Wyjdź z menu funkcji klawiszem 🔀 ESC

# 13. Znaczenie komunikatów wyświetlanych na wyświetlaczu i diodach LED.

| Komunikat | Objaśnienie                                                      |  |  |  |  |
|-----------|------------------------------------------------------------------|--|--|--|--|
| ,,        | Mumagana kalibrasia"                                             |  |  |  |  |
| "         |                                                                  |  |  |  |  |
| ,,        | "Najazd beki" (podczas kalibracji)                               |  |  |  |  |
|           |                                                                  |  |  |  |  |
| "<br>"    | 1. Podczas kalibracji: "Odjazd belki"                            |  |  |  |  |
|           | 2. Podczas wyświetlania stanu liczników: "Przekroczenie zakresu" |  |  |  |  |
| *         | "Przymierzanie"                                                  |  |  |  |  |
| L)        |                                                                  |  |  |  |  |
| "ບບບບ"    | "Cięcie"                                                         |  |  |  |  |
|           |                                                                  |  |  |  |  |

## Koniec instrukcji obsługi dla użytkownika

## Instrukcja obsługi dla Administratora

## 14. Odblokowanie funkcji administratora

#### Co zrobić?

- a) Wciśnij klawisz F .
- b) Wpisz numer 06.
- c) Zatwierdź klawiszem **√**ENTER.
- d) Na wyświetlaczu pojawi się komunikat: "ODBLOKOWAĆ?"
- e) Zatwierdź klawiszem **V**ENTER.
- f) Wpisz kod administratora. Domyślny kod administratora to: 16384
- g) Na wyświetlaczu pojawi się komunikat "Odblokowano".
- h) Wyjdź z menu funkcji klawiszem 🔀 ESC

## Uwaga! Wszystkie poniżej omówione funkcje dostępne są po odblokowaniu funkcji administratora!

#### 15.1 Zmiana kodu administratora

#### Co zrobić?

- a) Wciśnij klawisz F .
- b) Wpisz numer 14.
- c) Zatwierdź klawiszem **V**ENTER.
- d) Wpisz nowy, pięciocyfrowy kod administratora.
- e) Na wyświetlaczu pojawi się komunikat "Zapisano".
- f) Wyjdź z menu funkcji klawiszem 🔀 ESC

#### 15.2 Zablokowanie funkcji administratora

#### Co zrobić?

- a) Wciśnij klawisz **F**.
- b) Wpisz numer 06.
- c) Zatwierdź klawiszem √ ENTER .
- d) Na wyświetlaczu pojawi się komunikat: "ZABLOKOWAĆ?"
- e) Zatwierdź klawiszem VENTER .
- f) Na wyświetlaczu pojawi się komunikat "Zablokowano".
- g) Wyjdź z menu funkcji klawiszem 🗡 ESC

## 15.Liczniki cięć

PD-04 posiada dwa liczniki cięć: główny i pomocniczy, które zliczają do 10 000 000 cięć każdy .

#### 16.1 Wyświetlenie wartości głównego licznika cięć

- a) Wciśnij klawisz F .
- b) Wpisz numer 09.
- c) Zatwierdź klawiszem **√**ENTER.

#### 16.2 <u>Wyświetlenie wartości pomocniczego licznika cięć</u>

#### Co zrobić?

- a) Wciśnij klawisz F .
- b) Wpisz numer 10.
- c) Zatwierdź klawiszem **V**ENTER.

#### 16.3 Zerowanie liczników

- d) Po wyświetleniu wartości licznika na klawiaturze numerycznej wybierz 0.
- e) Na wyświetlaczu pojawi się "WYZEROWAĆ LICZNIK?"
- f) Zatwierdź klawiszem VENTER.

## 16. Funkcje kalibracyjne

#### 17.1 <u>Pozycja kalibracji</u>

Funkcja "Pozycja kalibracji" pomimo występowania pośród funkcji administratora jest funkcją instalacyjną/serwisową i po zakończeniu procesu instalacji programatora jej wartość nie powinna być zmieniana. W przypadku rozkalibrowania maszyny należy użyć funkcji Wyliczenie pozycji kalibracji.

#### 17.2 Wyliczenie pozycji kalibracji

Służy do skalibrowania pozycji belki. By zachować najwyższą precyzję działania, zalecane jest wykonanie tej funkcji po każdym załączeniu maszyny. W przypadku, gdy pojawią się rozbieżności pomiarowe, należy ta funkcja może rozwiązać problem.

#### Co zrobić?

- a) Wykonaj cięcie przy dowolnej pozycji belki dosuwającej.
- b) Nie przesuwaj belki po wykonaniu cięcia!
- c) Zmierz ucięty pasek papieru możliwie najdokładniej przy użyciu suwmiarki.
- d) Wciśnij klawisz F .
- e) Wpisz numer 12.
- f) Zatwierdź klawiszem VENTER.
- g) Wprowadź zmierzoną wartość.
- h) Zatwierdź klawiszem VENTER.

## 17.3 Prędkość kalibracji

Funkcja "Prędkość kalibracji" pomimo występowania pośród funkcji administratora jest funkcją instalacyjną/serwisową i po zakończeniu procesu instalacji programatora jej wartość nie powinna być zmieniana. Zasady doboru wartości tej funkcji zostały opisane w instrukcji dla instalatora.

| Numer       | Wyświetlana nazwa          | Dozwolone<br>wartości | Opis                                                                                           |  |
|-------------|----------------------------|-----------------------|------------------------------------------------------------------------------------------------|--|
| Funkcj<br>i |                            | wartosci              |                                                                                                |  |
| 09          | Główny licznik cięć        | 010000000             | Wyświetlenie stanu głównego licznika cięć.                                                     |  |
| 10          | Pomocniczy licznik<br>cięć | 010000000             | Wyświetlenie stanu pomocniczego licznika cięć.                                                 |  |
| 11          | Pozycja kalibracji         | 02000 [mm]            | Funkcja określa pozycję kalibracji – funkcja<br>instalacyjna.                                  |  |
| 12          | Wyliczenie poz. kal.       | 02000 [mm]            | Funkcja określa pozycję kalibracji – funkcja<br>administratora.                                |  |
| 13          | Prędkość kalibracji        | 1255                  | Określa prędkość odjazdu belki podczas procedury<br>kalibracji maszyny – funkcja instalacyjna. |  |
| 14          | Kod administratora         | 5 cyfr                | Funkcja służy do zmiany kodu administratora                                                    |  |

## 17. Tabela funkcji administratora

## 18. Funkcje serwisowe do użycia przez administratora

Uwaga! Należy zachować ostrożność w użyciu funkcji instalacyjnych! Przypadkowa zmiana nastawu parametru może prowadzić do rozkalibrowania, a w niektórych przypadkach nawet do uszkodzenia maszyny! Ze względu na poważne konsekwencje jakie może nieść za sobą nieautoryzowany dostęp do funkcji serwisowych, kod odblokowujący znajduje się tylko w drugiej części instrukcji.

Opis tych funkcji umieszczamy w instrukcji administratora, ponieważ ich użycie jest czasem niezbędne, a dostęp do nich dla osoby nieobeznanej z procesem instalacji jest mało intuicyjny.

## 19.1 Zmiana języka

- a) Wciśnij klawisz F .
- b) Wpisz numer 07.
- c) Zatwierdź klawiszem VENTER.
- d) Na wyświetlaczu pojawi się komunikat: "ODBLOKOWAĆ?"
- e) Zatwierdź klawiszem VENTER.
- f) Wpisz kod serwisowy.
- g) Na wyświetlaczu pojawi się komunikat "Odblokowano".
- h) Wpisz 15.
- i) Zatwierdź klawiszem
- j) Przy użyciu strzałek A, V wybierz język, w jakim programator ma wyświetlać komunikaty.

#### 19.2 Zmiana jednostek

Programator może pracować z wykorzystaniem milimetrów, centymetrów lub cali.

Co zrobić?

- a) Wciśnij klawisz F .
- b) Wpisz numer 07.
- c) Zatwierdź klawiszem **√**ENTER .
- d) Na wyświetlaczu pojawi się komunikat: "ODBLOKOWAĆ?"
- e) Zatwierdź klawiszem VENTER.
- f) Wpisz kod serwisowy.
- g) Na wyświetlaczu pojawi się komunikat "Odblokowano".
- h) Wpisz 18.
- i) Zatwierdź klawiszem VENTER .
- j) W lewym górnym rogu zielonego wyświetlacza podany jest skok śruby.
- k) Przy użyciu klawiszy numerycznych ponownie wpisz tę wartość. Uwaga! Wpisanie innej wartości spowoduje rozkalibrowanie maszyny!
- Na wyświetlaczu pojawi się pytanie o wybór jednostki. Obecnie aktywna jednostka jest umieszczona w nawiasie kwadratowym.
- m) Aby wybrać mm wciśnij 0, aby wybrać cm wciśnij 1, aby wybrać cale wciśnij 2.

## 19. Przyczyny usterek i sposoby ich usunięcia

| L.p. | Objaw                                                                                                    | Przyczyna                                                                                                    | Sposób usunięcia                                                                                                    |
|------|----------------------------------------------------------------------------------------------------|----------------------------------------------------------------------------------------------------|----------------------------------------------------------------------------------------------------|
| 1.   | Brak możliwości przesuwu do<br>przodu belki dosuwającej. Belka<br>dosuwająca daje się przesuwać<br>do tyłu.                              | <ol> <li>1.Opuszczona belka dociskowa<br/>lub</li> <li>2.Uszkodzony wyłącznik<br/>położenia belki dociskowej.</li> </ol>                            | <ol> <li>Sprawdzić czy belka dociskowa<br/>jest w górnym położeniu.</li> <li>Sprawdzić działanie wyłącznika<br/>i połączenie wyłącznika ze<br/>sterownikiem dosuwu</li> </ol>  |
| 2.   | Nie działa funkcja wyrzutu<br>papieru.                                                                                                   | <ol> <li>Nie wprowadzona wielkość<br/>wyrzutu.<br/>lub</li> <li>Opuszczona belka<br/>dosuwająca.</li> </ol>                                         | <ol> <li>1.Wprowadzić wielkość wyrzutu.</li> <li>2.Sprawdzic czy belka<br/>dosuwająca znajduje się w<br/>górnym położeniu.</li> </ol>                                          |
| 3.   | Po cyklu cięcia na wyświetlaczu<br>pozostaje napis "cięcie".<br>Naciskanie klawiszy na<br>programatorze nie powoduje<br>żadnych skutków. | Wadliwa praca wyłącznika<br>sygnalizującego górne<br>położenie belki nożowej.                                                                       | Sprawdzić działanie wyłącznika i<br>połączenie wyłącznika<br>z programatorem.                                                                                                  |
| 4.   | Po włączeniu zasilania<br>niemożliwe jest dokonanie<br>kalibracji. Na wyświetlaczu<br>pojawia się komunikat:<br>"kalibracja niemożliwa". | <ol> <li>Uszkodzony wyłącznik<br/>kalibracji lub brak właściwego<br/>połączenia.</li> <li>Uszkodzony przetwornik<br/>obrotowo-impulsowy.</li> </ol> | 1.Sprawdzićpołączeniapomiędzywyłącznikiemkalibracji , a programatorem.Sprawdzić działanie wyłącznikakalibracji , czy w momencienajechania zderzaka następujejego przełączenie. |